## 学生医保缴费操作流程(学生端)

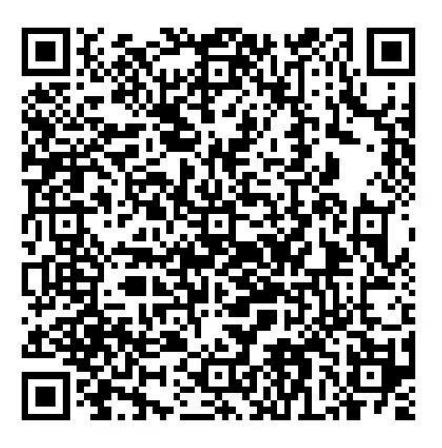

少儿医保缴费二维码

(缴费年份务必选择2025)

一、微信扫描二维码,进入缴费界面,点击同意协议,并开始 使用

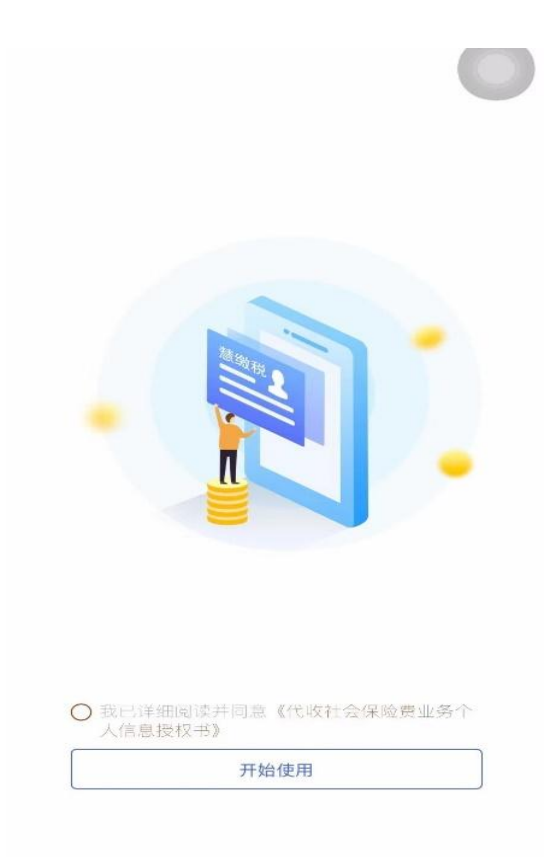

## 二、输入缴费人(学生)相关信息

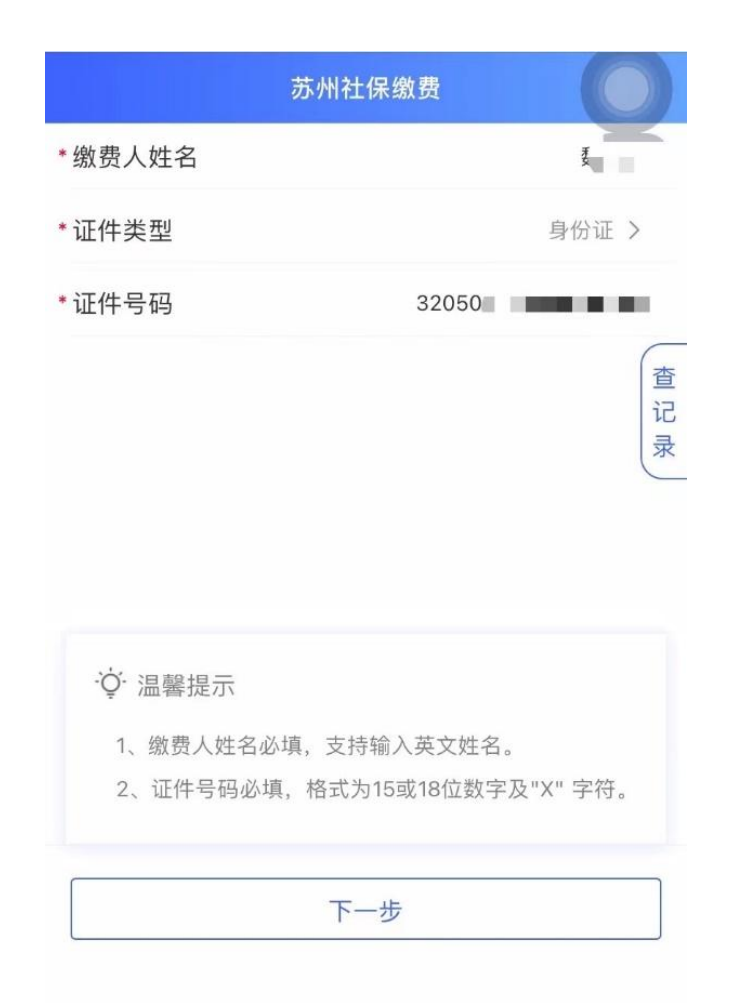

三. 点击下一步、返显相关参保信息,并选择进行缴费。

| 缴费  | 人姓名                      |       |  |  |  |
|-----|--------------------------|-------|--|--|--|
| 证件约 | 类型                       | 身份证 > |  |  |  |
| 证件  | 弓码                       | 02    |  |  |  |
| _   | 参保信息 ———                 |       |  |  |  |
| 5   | 城乡居民基本医                  | 疗保险费  |  |  |  |
| Γ   | 城乡居民基本医疗保险费              |       |  |  |  |
|     | 城乡居民基本医疗保险基金缴费收入(苏州-大学生) |       |  |  |  |
| L   | 苏州市税务局                   |       |  |  |  |
|     | 全部险种                     |       |  |  |  |
|     | 全部险种                     |       |  |  |  |
|     | 苏州市税务局                   |       |  |  |  |
|     | 医保特殊缴费                   |       |  |  |  |
|     | 医保特殊缴费                   |       |  |  |  |
|     | 苏州市税务局                   |       |  |  |  |
|     |                          |       |  |  |  |
|     |                          |       |  |  |  |

| <         | 苏州社( | 呆缴费             |
|-----------|------|-----------------|
| 缴费类型名称    |      | 城乡居民            |
| 征收品目名称    |      | 城乡居民基本医疗保险费     |
| 险种类型名称    |      | 城乡居民医疗保险        |
| * 缴费方式    |      | 正常缴纳 >          |
| * 缴费年份    |      | 2025 >          |
| * 缴费基数档次  |      | 1 >             |
| 缴费档次<br>1 | 缴费比例 | 繳费基数<br>¥250.00 |

|  |  |  | 下一步 |
|--|--|--|-----|
|  |  |  |     |

## 四. 选择支付渠道完成缴费

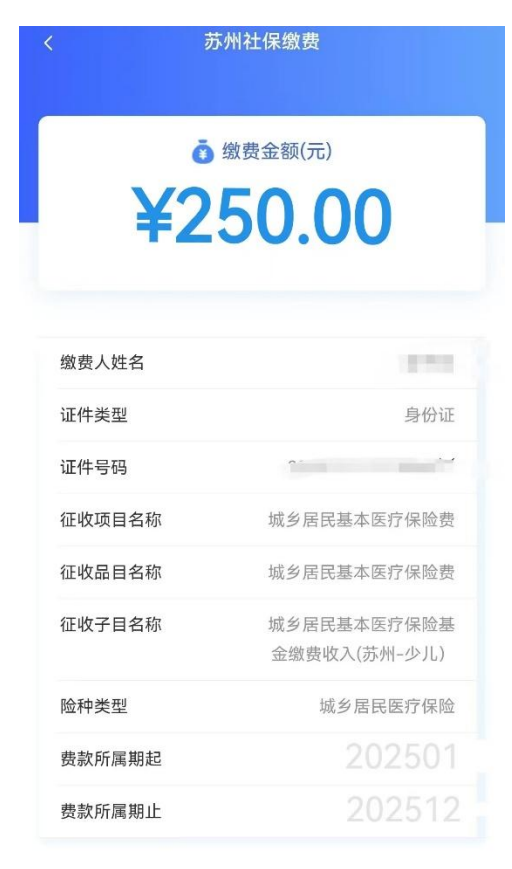

确认提交